## Steps to the New Jersey Agricultural Education Directory Update Process

- 1. Go to <u>www.ffa.org</u>
- 2. Click "Sign In" at the top of the site.

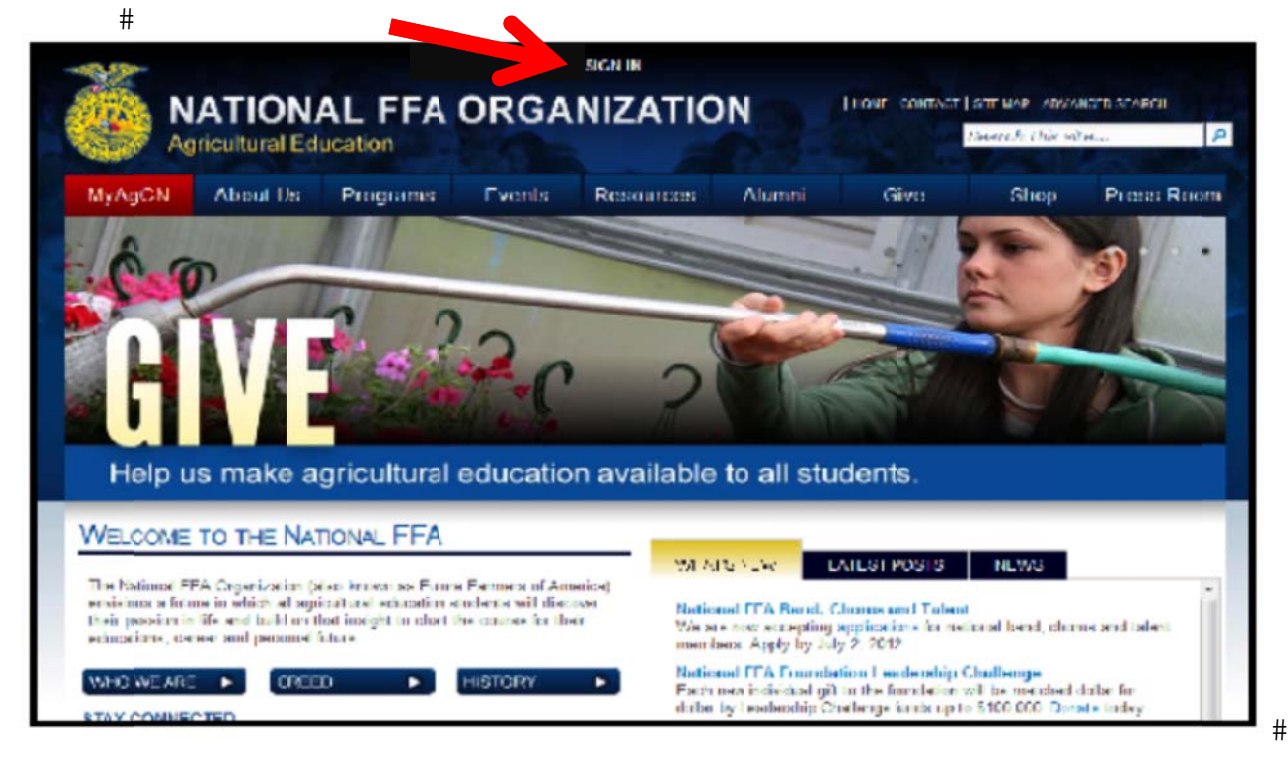

3. Complete the sign-in process (*if resetting your password doesn't work, please contact Erin Noble at 877-243-3332*)

| ŧ | ł |
|---|---|
| ' | ľ |
| Ŧ | 1 |
| + | ÷ |

If you have forgotten the username or password, you can reset at Reset Your Password.

| $\otimes$ | Sign In                   |         |
|-----------|---------------------------|---------|
|           | User name: d              |         |
|           | 🔄 Sign main automatically | Sign In |
|           | Reset My Password         |         |

## 4. Along the left-hand side of the screen, locate the "Instructor Portal" and complete the following forms:

- a. Instructor Profile
- b. Additional Info
- c. Program Profile

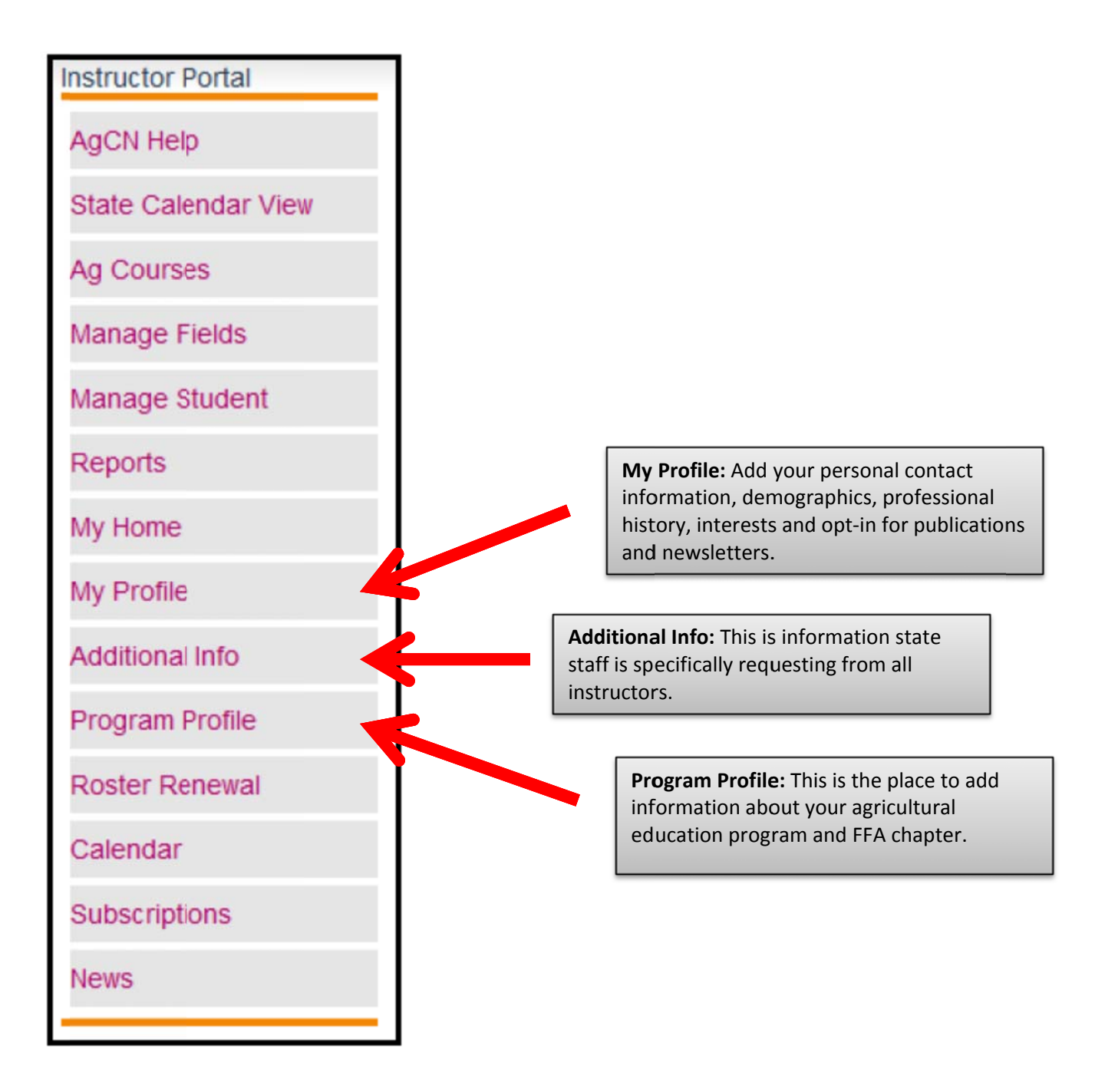

**Updated Profiles are due September 15**